# Internet Web pages, HTML and Java Swing

Paul Fodor Computer Science Stony Brook University

- Internet Web pages format
- Example: html\_sample\_01.html

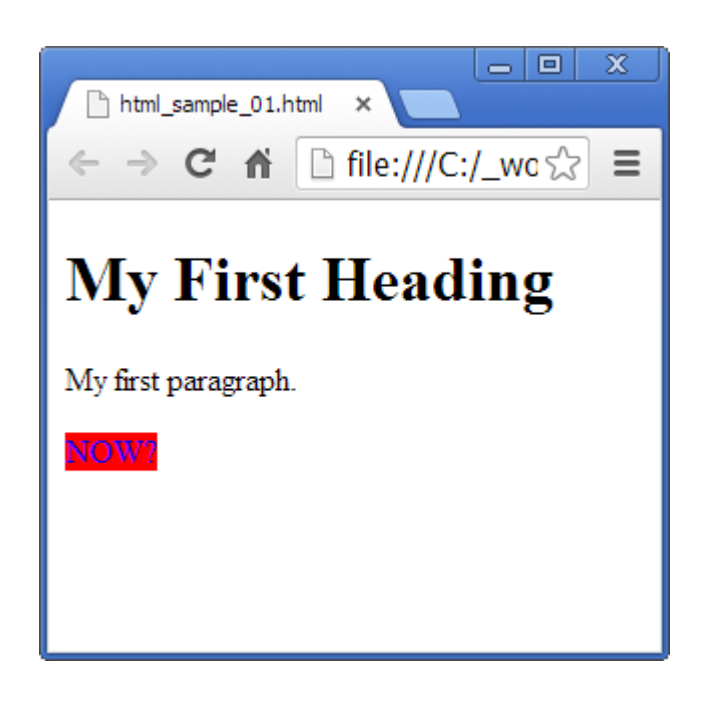

</html>

• Example: html\_sample\_02.html

```
<!DOCTYPE html>
<html>
<body>
<h1 id="header id 1">this is h1</h1>
```

```
<h1 id="header id 2">this is h2</h1>
```

```
You can identify tags
```

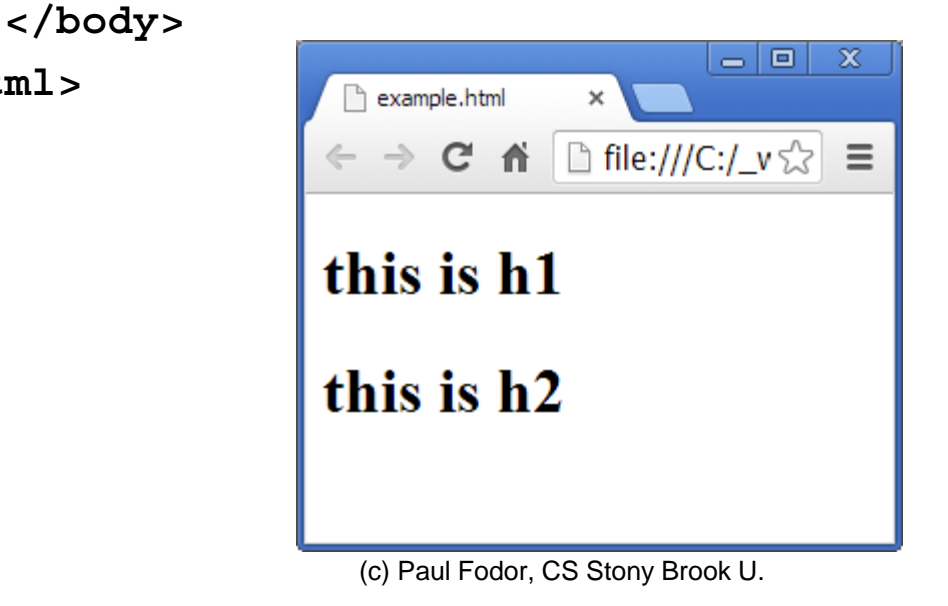

4

- HTML is a language for describing web pages.
- HTML stands for Hyper Text Markup Language
- HTML is a **markup** language
- A markup language is a set of markup **tags**
- The tags **describe** document content
- HTML documents contain HTML **tags** and plain **text**
- HTML documents are also called **web pages**

- HTML markup tags are usually called HTML tags
- HTML tags are keywords (tag names) surrounded by angle brackets like <html>
- HTML tags normally **come in pairs** like <b> and </b>
- The first tag in a pair is the **start tag**, the second tag is the **end tag**
- The end tag is written like the start tag, with a forward slash before the tag name
- Start and end tags are also called opening tags and closing tags

<tagname>content</tagname>

This is a paragraph.

# HTML by Examples

- <u>http://www.w3schools.com/html/html\_examples.asp</u>
- HTML links:
  - <a href="http://www.w3schools.com">This is a link</a>
  - It appears as: <u>This is a link</u>
- HTML images:
  - <img src="w3schools.jpg" width="104" height="142">
  - It appears as:

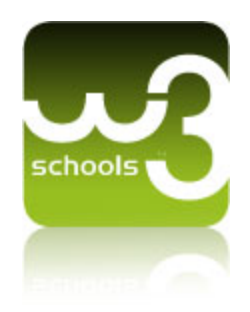

### **HTML** Tables

| 100 | 200 | 300 |
|-----|-----|-----|
| 400 | 500 | 600 |

# Java Swing with HTML

• You can put HTML code in SWING components:

```
import javax.swing.*;
                                                     Two
                                                     lines
import java.awt.*;
public class HTMLDemo extends JFrame{
    public HTMLDemo() {
        setSize(100,100);
        JButton b1 =
          new JButton("<html><b><u>T</u>wo</b><br>lines</html>");
        setLayout(new BorderLayout());
        add(b1);
    public static void main(String[] srgs) {
        HTMLDemo h = new HTMLDemo();
        h.setVisible(true);
    }
```

- 🗆 ×

# Java Swing with HTML

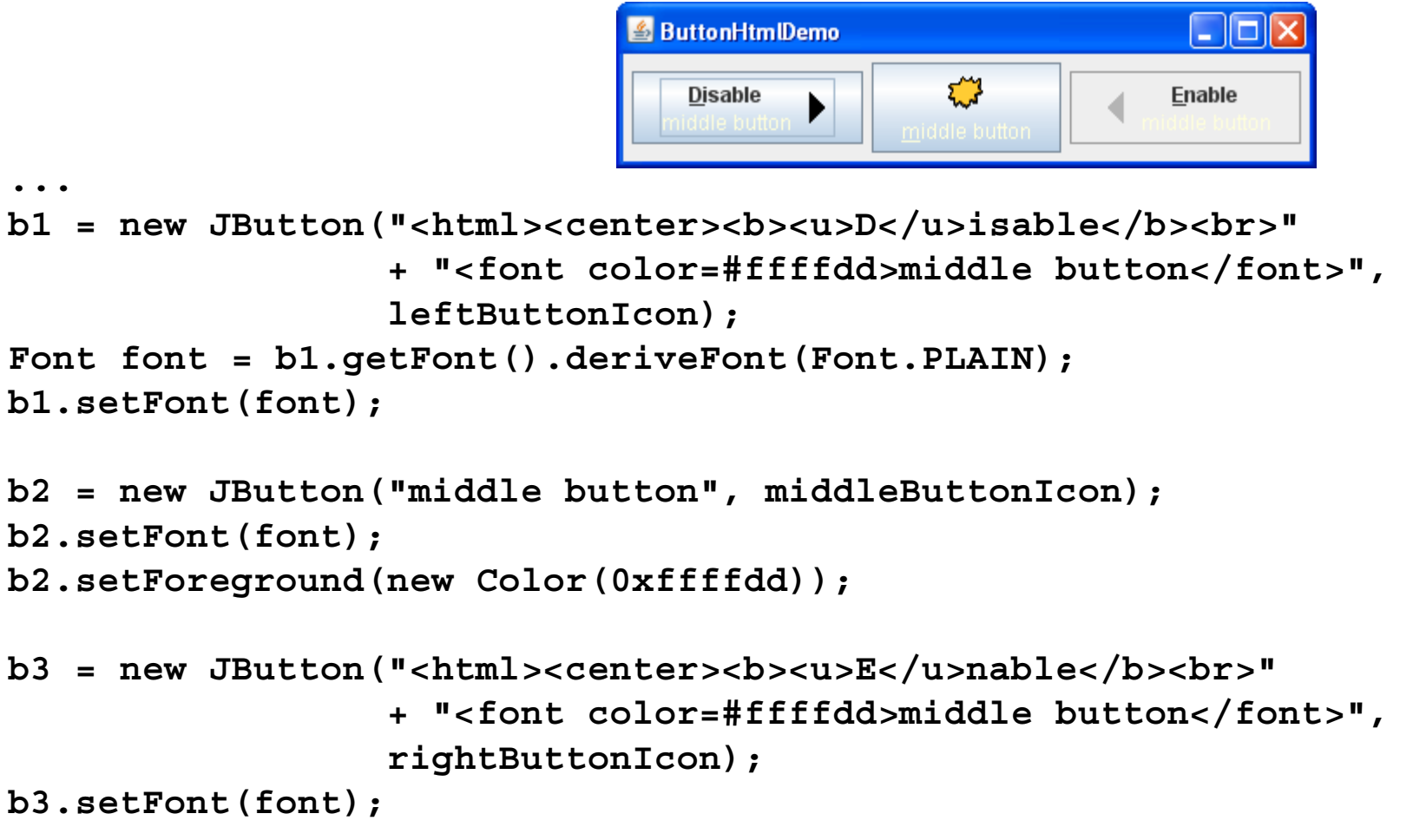

10 <u>http://docs.oracle.com/javase/tutorial/uiswing/components/html.html</u>

# HTML editing in Java

- HTMLDocument allows you to navigate and edit a HTML document.
- Load a file into a HTMLDocument object by:
  - parsing the file,
  - load the String into a editorPane,
  - then set the text of the pannel:

#### myEditorPane.setText(htmlText);

• get the HTMLDocument from the pannel:

```
doc = (HTMLDocument) test.myEditorPane.getDocument();
```

• get HTML elements:

```
headerElement = doc.getElement("header_id_1");
```

• set new HTML

```
htmlInnerString = "<span style= \"color:red\">this is h1</span>";
```

• set the new HTML code in SWING:

doc.setInnerHTML(headerElement, htmlInnerString);

## HTML editing in Java - Example

```
import java.awt.*;
import java.awt.event.*;
import java.io.*;
import java.util.logging.*;
import javax.swing.*;
import javax.swing.text.*;
import javax.swing.text.html.*;
public class HTMLtest extends JFrame {
         private HTMLDocument doc;
         private JPanel northPanel = new JPanel();
         private JEditorPane myEditorPane = new JEditorPane();
         private JScrollPane jsp = new JScrollPane (myEditorPane);
         private JPanel southPanel = new JPanel();
         private JButton red =
 new JButton("<html><body><span style=\"background-color:red\">RED</span></body></html>");
         private JButton blue =
 new JButton("<html><body><span style=\"background-color:blue\">BLUE</span></body></html>");
         private JButton headerButton1 = new JButton("Select Header 1");
         private JButton headerButton2 = new JButton("Select Header 2");
         // noChange = 0, red = 1, blue = 2
         private int color = 0;
         // HTML header tag 1 or 2
         private int header = 1;
```

```
public static void main(String[] args) {
        // create JFrame and buttons
        HTMLtest test = new HTMLtest();
        test.setVisible(true);
        // load HTML file
        String htmlText = "";
        try {
                 FileReader fr = new FileReader("./example.html");
                 BufferedReader reader = new BufferedReader(fr);
                 String currentLine = reader.readLine();
                 while (currentLine != null) {
                          htmlText += currentLine + "\n";
                          currentLine = reader.readLine();
         } catch (IOException e) {
                 e.printStackTrace();
        // view HTML in the Swing UI
        test.myEditorPane.setText(htmlText);
        test.doc = (HTMLDocument) test.myEditorPane.getDocument();
```

```
public HTMLtest() {
        super("HTML test");
        myEditorPane.setEditable(false);
        myEditorPane.setContentType("text/html");
        setDefaultCloseOperation(JFrame.EXIT ON CLOSE);
        setSize(1024, 320);
        layoutGUI();
}
public void layoutGUI() {
        northPanel.add(red);
        northPanel.add(blue);
        southPanel.add(headerButton1);
        southPanel.add(headerButton2);
        this.add(northPanel, BorderLayout.NORTH);
        this.add(jsp, BorderLayout.CENTER);
        this.add(southPanel, BorderLayout.SOUTH);
        red.addActionListener(new ActionListener() {
                 @Override
                 public void actionPerformed(ActionEvent e) {
                          color = 1;
                          changeColor();
         });
```

```
blue.addActionListener(new ActionListener() {
        @Override
        public void actionPerformed(ActionEvent e) {
                 color = 2;
                 changeColor();
         }
});
headerButton1.addActionListener(new ActionListener() {
        @Override
        public void actionPerformed(ActionEvent e) {
                 header = 1;
         }
});
headerButton2.addActionListener(new ActionListener() {
        @Override
        public void actionPerformed(ActionEvent e) {
                 header = 2;
         }
});
```

(c) Paul Fodor, CS Stony Brook U.

}

15

```
private void changeColor() {
         Element headerElement;
         // get HTML tags from HTML file
         if (header == 1)
                  headerElement = doc.getElement("header id 1");
         else
                  headerElement = doc.getElement("header id 2");
         String htmlInnerString = "";
         switch (color) {
         case 1: // red = 1
         htmlInnerString = "<span style= \"color:red\">this is h"+header+"</span>";
                  break;
         case 2: // blue = 2
         htmlInnerString = "<span style= \"color:blue\">this is h"+header+"</span>";
                  break;
         // add span TAG to HTMLDocument object
         try {
                   doc.setInnerHTML(headerElement, htmlInnerString);
         } catch (BadLocationException | IOException ex) {
                  Logger.getLogger(HTMLtest.class.getName()).log(Level.SEVERE, null, ex);
         }
}
```

}

16

| 🕌 HTML test |                                   |   |
|-------------|-----------------------------------|---|
|             | BLUE                              |   |
|             |                                   |   |
| this is hi  |                                   |   |
| this is h1  |                                   |   |
|             |                                   |   |
|             |                                   |   |
|             |                                   |   |
|             |                                   |   |
|             |                                   |   |
|             | Select Header 1 Select Header 2   |   |
| -           |                                   |   |
|             |                                   |   |
|             |                                   |   |
|             |                                   |   |
|             |                                   |   |
|             |                                   |   |
|             |                                   |   |
|             |                                   |   |
|             |                                   |   |
|             |                                   |   |
| 17          |                                   |   |
|             | (c) Paul Fodor, CS Stony Brook U. | , |
|             |                                   |   |